## Enter T-code FAGLL03

| SA | P Easy Access | - | User m |
|----|---------------|---|--------|
| 0  | FAGLL03       | • | « 🔋    |

## Enter

Select the variant for Goods receipt

| Program Edit | Goto System Help      |          |                 |          |   |
|--------------|-----------------------|----------|-----------------|----------|---|
|              | <u>V</u> ariants      | •        | <u>G</u> et     | Shift+F5 |   |
|              | User Variables        |          | Display         |          | Ē |
| G/L Account  | Selection Screen Help | Shift+F6 | Delete          |          |   |
| 🚱 🎼 🖬 🔳 📫    | Back                  | F3       | Save as Variant | Ctrl+S   |   |

Be sure the "created by" field is blank, and enter the variant for goods receipts - OFRWELAPSE

| Variant           | OFRWELAPSE | <u></u>  |
|-------------------|------------|----------|
| Environment       |            | <b></b>  |
| Created by        |            | <u></u>  |
| Changed by        |            | <u>_</u> |
| Original language |            | <u></u>  |
|                   |            | <b>(</b> |
|                   |            |          |
| •                 |            |          |
|                   |            |          |
| <u>а</u>          |            |          |

The variant has populated the relevant expenditure codes and layout (/OFRACCRUAL).

|                                | 🔇 😂 🕄 🖶 Hi                              | 🗛 ៦៦៦១ 🔽 🗖      | 🔆 📀 😨        |
|--------------------------------|-----------------------------------------|-----------------|--------------|
| G/L Account Line 1             | Item Display                            | G/L View        |              |
| 🚱 🎦 🚺 8 Active                 | 📫 Choose Ledge                          | er 📲 Entry View | Data Sources |
| G/L account selection          |                                         |                 |              |
| G/L account                    | 6000000                                 | to 79999999     | <b></b>      |
| Company code                   | SOMS                                    | to              |              |
| Selection using search help    |                                         |                 |              |
| Search help ID                 |                                         |                 |              |
| Search string                  |                                         |                 |              |
| 📑 Search help                  |                                         |                 |              |
| Line Item Selection            |                                         |                 |              |
| Status                         |                                         |                 |              |
| Open Items<br>Open at Key Date |                                         |                 |              |
| OCleared Items                 |                                         |                 |              |
| Clearing Date                  |                                         | to              |              |
| Open at Key Date               |                                         |                 |              |
| • All Items                    |                                         |                 |              |
| Posting Date                   |                                         | to              | <b></b>      |
| Туре                           |                                         |                 |              |
| Ledger                         | OL                                      |                 |              |
| Select Carryfwd Postings       |                                         |                 |              |
|                                |                                         |                 |              |
| List Output                    | *************************************** |                 |              |
| Layout                         | /OFRACCRUAL                             |                 |              |
| Maximum Number of Items        |                                         |                 |              |

Choose dynamic selections.

| 📑 👔 📃 7 Active 🚦 | 🔒 Choose Ledger | 📲 Entry View | Da | ta Sources |         |
|------------------|-----------------|--------------|----|------------|---------|
|                  |                 |              |    |            |         |
| account set tion |                 |              |    |            |         |
| /L account       | 60000           | 000          | to | 79999999   | <u></u> |
| ompany code      | SOMS            |              | to |            |         |

Complete the Business Area field. The report can be generated for the business area, or it can be run for a particular fund. (If the report is run for the entire business area, it can then be sorted and/or filtered in Excel for a particular fund.)

.

| 🖉 🔄 🗸 🐇 🖉                              | 8 🕆 H H | 1000 | 5 🗸     | *        |
|----------------------------------------|---------|------|---------|----------|
| Free Selection                         |         |      |         |          |
| Single Values Only 🛛 嚞 New Field Selec | tion 🚺  |      |         |          |
| Dynamic selections                     |         |      |         |          |
| G/L Account Line Items                 |         | _    |         |          |
| Fiscal Year                            | 2023    | to   |         | <u></u>  |
| Document Type                          | WE      | to   |         | 1        |
| Posting Period                         | 1       | to   | 2       | <u> </u> |
| General Ledger Line Items              |         |      |         |          |
| Fiscal Year                            | 2023    | to   |         |          |
| Posting period                         | 1       | to   | 2       |          |
| Business Area                          |         | to   |         | <u></u>  |
| Fund [x]                               | *       | to   |         |          |
| Budget Period                          | 2022    | to   | 2022-A2 |          |

*Logic for the selection criteria:* 

- Fiscal Year new fiscal year that began July 1
- Posting Period 1 for July
- Budget Period old budget year (only accrue transactions related to the year ended June 30)
- Document Type WE (only viewing Goods Receipt transaction posting during the lapse)

Save the dynamic selections.

| Free Selection                         |             |        |         |         |
|----------------------------------------|-------------|--------|---------|---------|
| > ⊗ ⊗                                  | 8 🖶 H 🗛 🔞 1 | ពេរផ្ល | * 😯 🎵   |         |
| Free Selection                         |             |        |         |         |
| Single Values Only 🛛 🗸 New Field Selec | tion 👔      |        |         |         |
| ynamic selections                      |             |        |         |         |
| G/L Account Line Items                 |             |        |         |         |
| Fiscal Year                            | 2023        | to     |         | <u></u> |
| Document Type ≠                        | ZQ          | to     |         | 1       |
| Posting Period                         | 1           | to     | 2       | 1       |
| General Ledger Line Items              |             |        |         |         |
| Fiscal Year                            | 2023        | to     |         | 1       |
| Posting period                         | 1           | to     | 2       | 1       |
| Business Area [x]                      | *           | to     |         | 1       |
| Fund [x]                               | *           | to     |         | 1       |
| Budget Period                          | 2022        | to     | 2022-12 | ->      |

## **Execute the report**

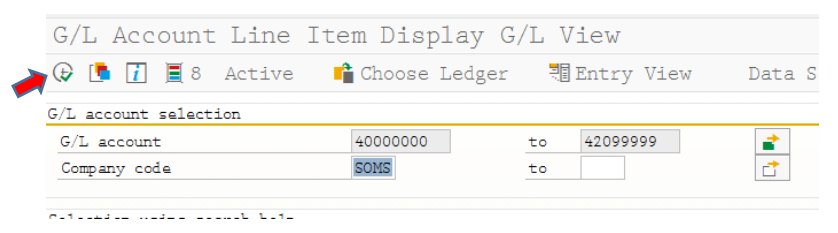

## **Exporting the report to Excel**

| <u>R</u> efresh | L        |                 |          | 7            |
|-----------------|----------|-----------------|----------|--------------|
| Export          | •        | Word Processing | Shift+F5 |              |
| <u>S</u> end    | Shift+F8 | Spreadsheet     | Shift+F4 | a Selections |
| E <u>x</u> it   | Shift+F3 | Local File      | F9       |              |

You will be prompted to choose a location and file name to save the file. From Excel you can sort, filter, total, or print the report to assist in your review of the data.